## + MANUAL DE USO + PAGO MÓVIL PLUS-

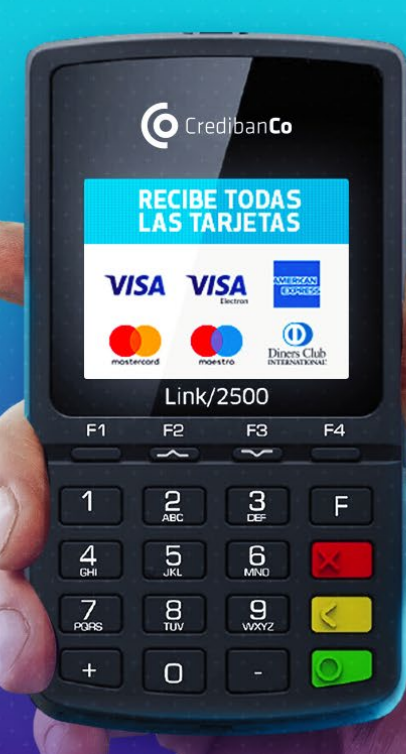

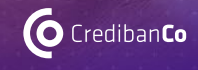

Credibanco Sistema de Pago de Bajo Val

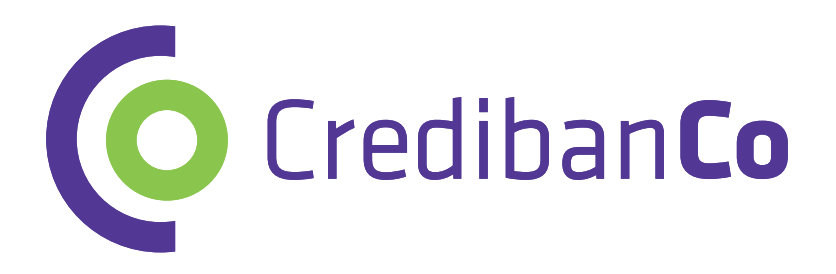

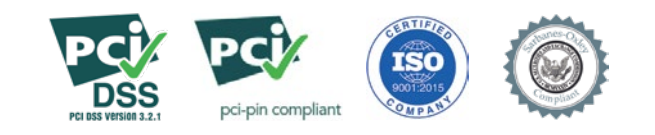

## **IBIENVENIDO A CREDIBANCO!**

Queremos ser el mejor aliado para tu negocio, brindándote la mejor experiencia, tanto en servicio, como en soluciones innovadoras que incrementen las ventas de tu negocio, todo esto con la red más segura del país para que tú y tus clientes sientan la protección y seguridad que necesitan.

## Ahora ya estás listo para llevar tu negocio a otro nivel y ofrecer nuevos servicios de pago.

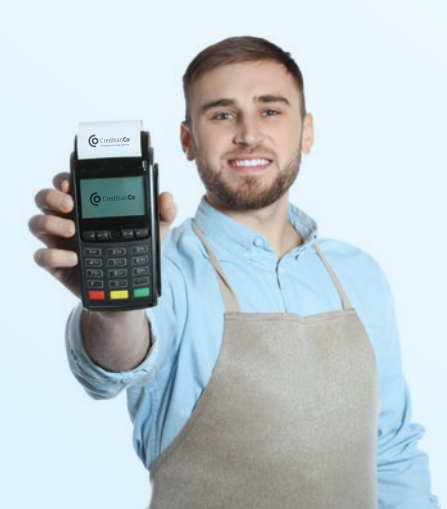

**Aumenta tus ventas** Recibe todas las tarjetas débito y crédito

## $\mathbf{Y}$

**Lleva tu negocio a otro nivel** Y ofrece nuevos servicios de pago.

#### Puedes estar tranquilo

Disminuye el riesgo de robo de efectivo y pagos con billetes falsos.

### Estamos siempre disponibles para ti. Canales de contacto.

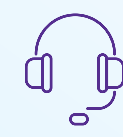

#### Contact Center:

Llámanos en Bogotá al 3278690, línea nacional 018000975806 Estamos disponibles 7/24

Al momento de comunicarte con nosotros para solicitar soporte o pagar facturas te recomendamos tener presentes los siguientes datos de tu comercio: **código único, terminal, NIT.** 

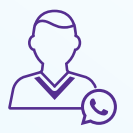

2

#### WhatsApp:

Escríbenos y resuelve tus dudas en nuestro nuevo canal de atención en **WhatsApp:** 

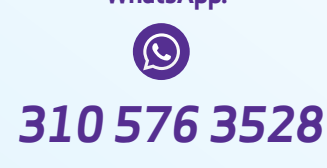

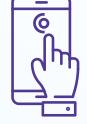

#### CredibanCoApp:

Descarga nuestra App y encuentra información relevante para gestionar tu comercio.

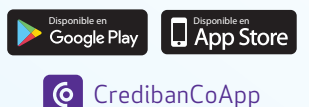

## Disponemos de diferentes canales de contacto donde podemos ayudarte a resolver tus dudas.

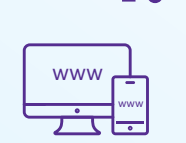

#### Página Web

En nuestra página web encontarás un chat en donde podremos atenderte de forma inmediata.

Ingresa a www.credibanco.com y resuelve tus dudas.

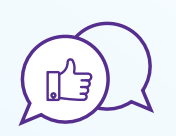

#### **Redes Sociales**

Ingresa a nuestras redes sociales y conviértete en fan CredibanCo.

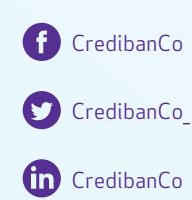

| ᠆ᡔ᠊ᠧᠯ᠅ |   | <u>ן</u> |
|--------|---|----------|
|        | • | ۳        |
|        |   | •        |

#### Videocápsulas: CanalYoutube

Encontrarás videocápsulas que te guiarán en la configuración del datáfono. Además contamos con otras temáticas que seguro te serán útiles.

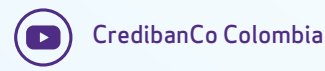

## ¿QUÉ ES PAGO MÓVIL PLUS - ?

Dispositivo portátil e inalámbrico, que cumple con todas tus necesidades para realizar ventas con tarjetas, es lo único que necesitarás para que tu negocio no pare de crecer.

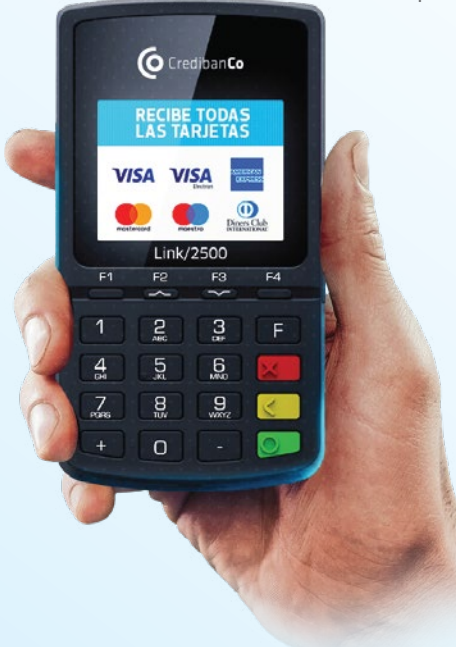

#### Características

Sin impresora Touch y con firma digital Inalámbrico Diferentes tipos de integración Tiene habilitado 3G, Bluetooth, Wifi y GPRS

#### **Beneficios**

Controla tus ventas diarias a través un portal web. Entrega de comprobantes por medio de un portal web Captura de mail o numero de celular para envió de comprobantes Tus transacciones viajan seguras y protegidas, (Certificados PCI) Mayor Velocidad y duración de batería No requieres de 2 dispositivos para el proceso transaccional

#### 2. PANTALLA PRINCIPAL Accesos y Opciones

Usa el **teclado numérico** de tu datáfono y encuentra las funcionalidades del día a día de forma directa.

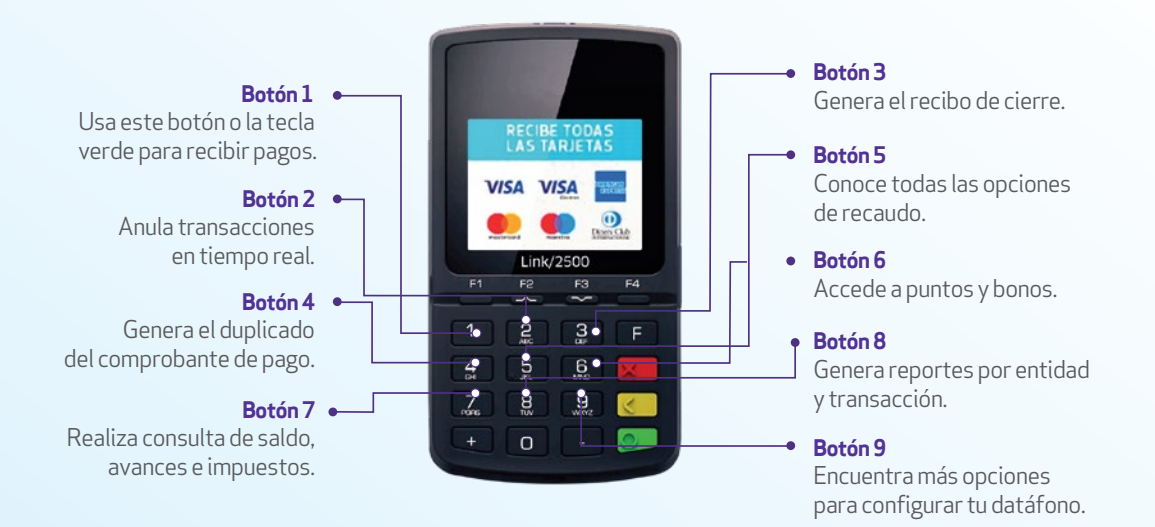

### 2.1 PANTALLA MENÚ VENTAS Funcionalidades

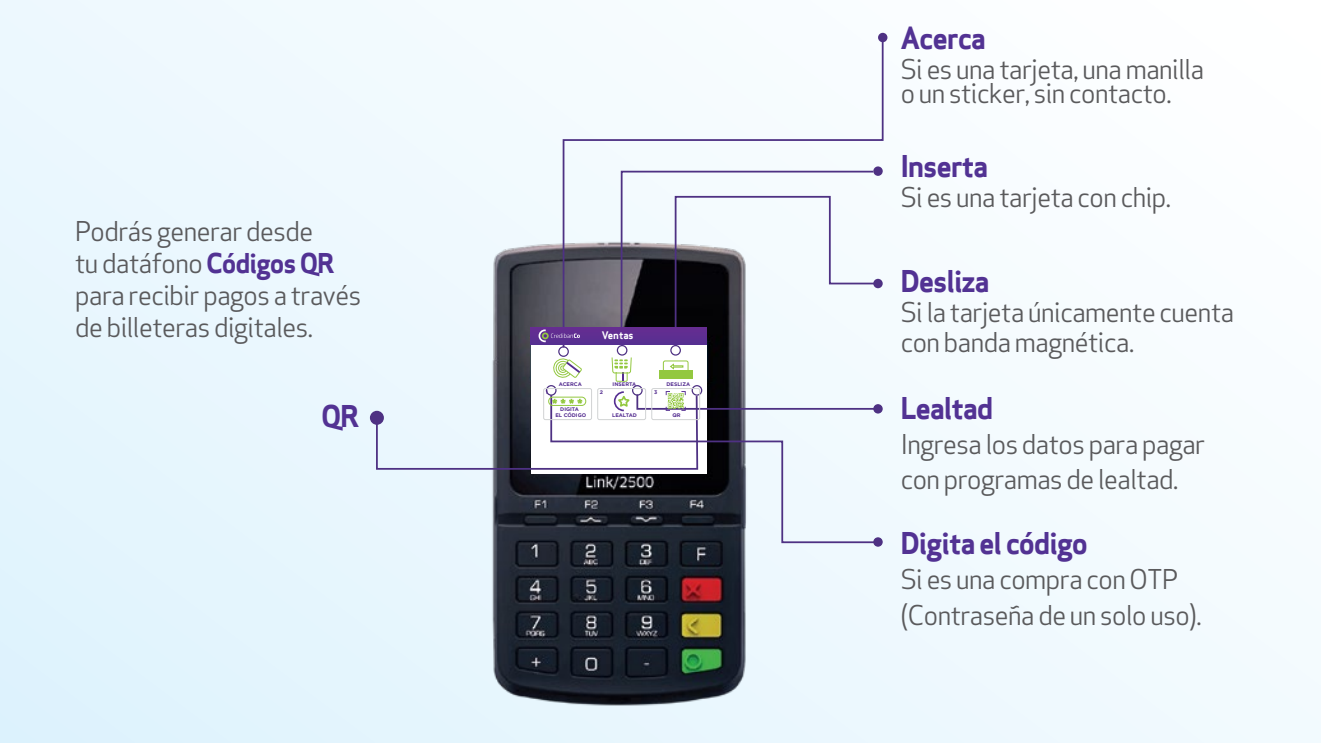

### 3. ¿CÓMO HACER UNA TRANSACCIÓN DE VENTA?

#### Inserta | Desliza

Pagos con tarjeta de banda y chip.

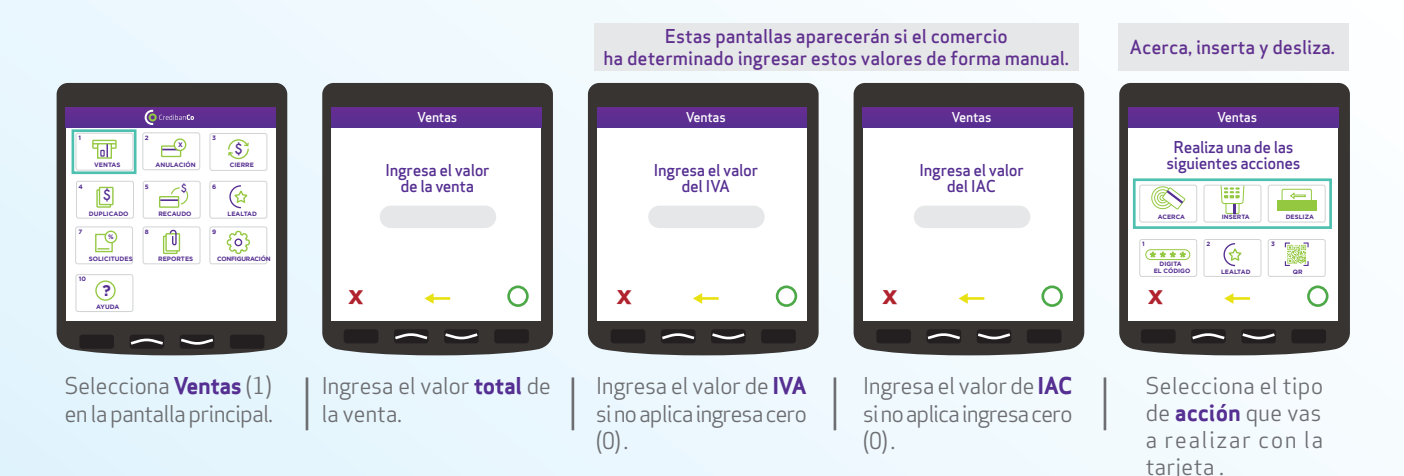

\* Si tienes dudas puedes consultar el **video tutorial** que tenemos en nuestro canal de Youtube.

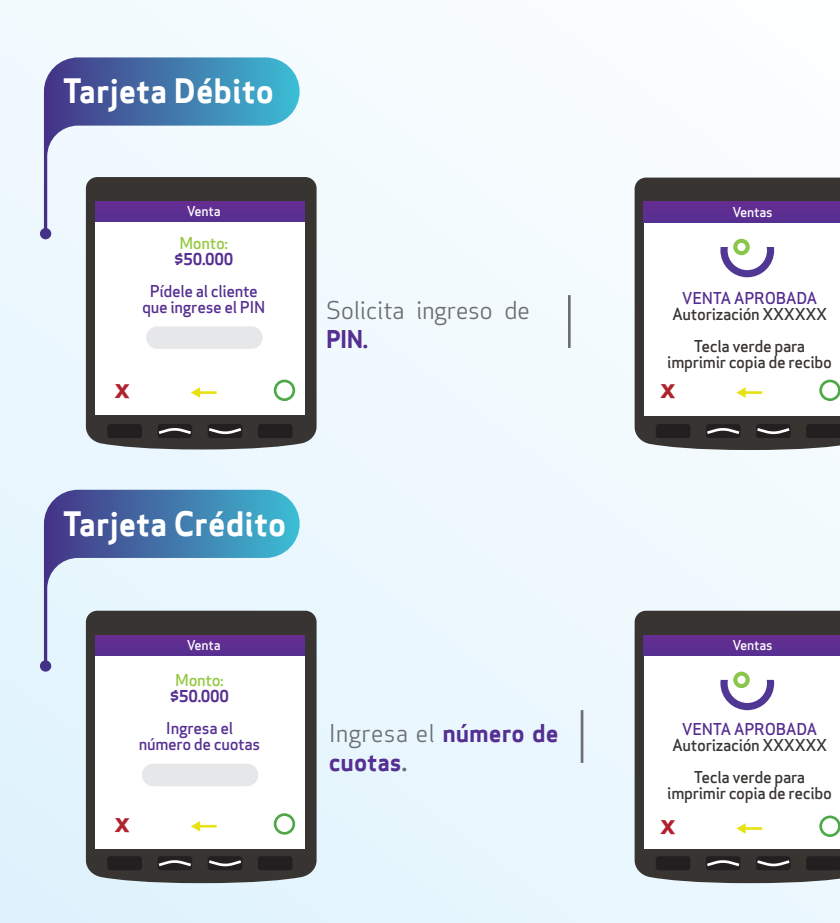

Pregunta a tu cliente si requiere copia del voucher de compra.

Pregunta a tu cliente

si requiere copia del

voucher de compra.

 $\mathbf{C}$ 

C

#### Voucher y firma correo

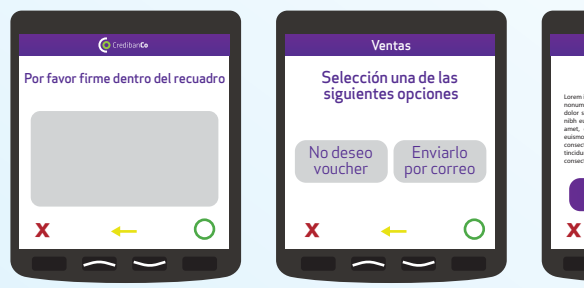

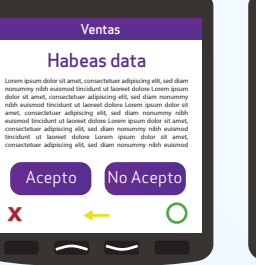

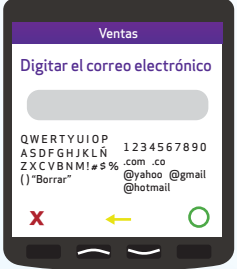

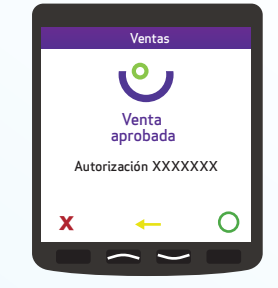

Para seleccionar las letras oprime los números según corresponda, usa las flechas para avanzar a la palabra deseada.

Borra con la tecla amarilla Finaliza con la tecla verde

### 4. ¿CÓMO HACER UNA TRANSACCIÓN SIN CONTACTO?

Tu cliente solo necesita acercar su tarjeta al datáfono.

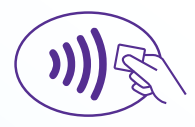

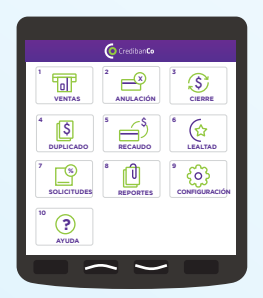

Selecciona **Ventas** (1) en la pantalla principal.

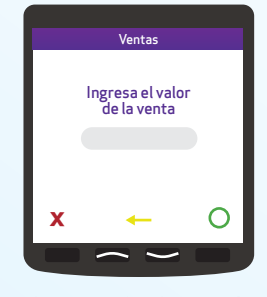

Ingresa el valor **total** de la venta, digita el valor del **IVA** e **IAC** si aplica.

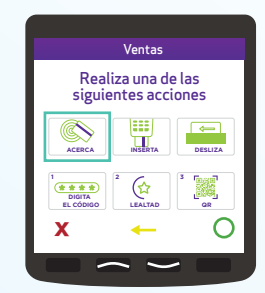

Selecciona la opción **acercar** y selecciona el tipo de cuenta.

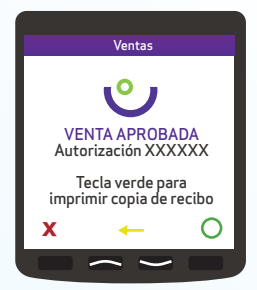

Pregunta a tu cliente si requiere **copia** del voucher de compra.

#### Acerca

### 5. ¿CÓMO HACER UNA TRANSACCIÓN CON CÓDIGO QR?

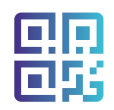

Usando desde un celular la billetera bancaria

No necesitas tarjeta para realizar este tipo de transacción.

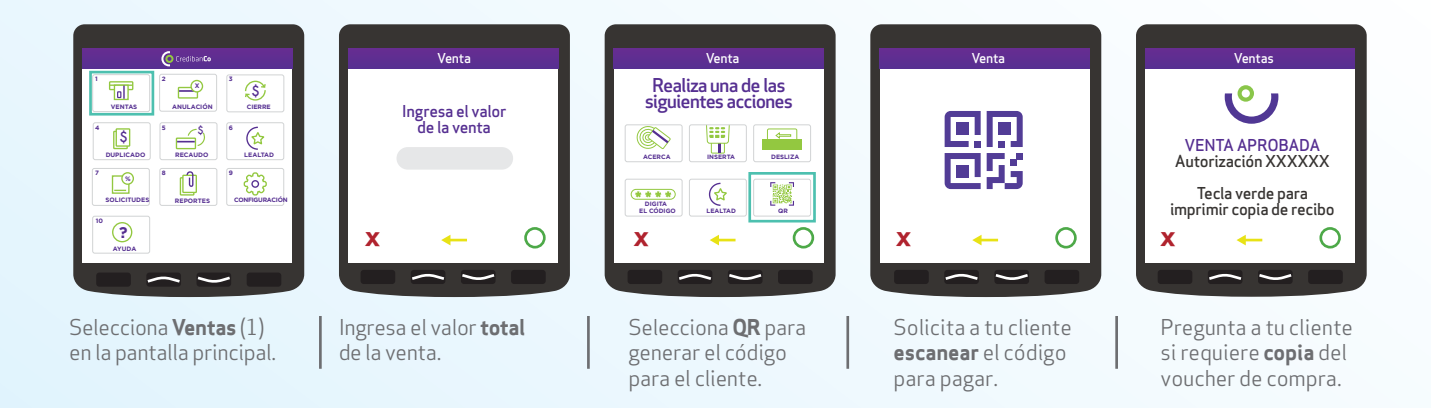

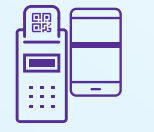

### 5.1 ¿CÓMO REALIZAR UNA ANULACIÓN CON CÓDIGO QR?

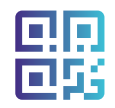

Usando desde un celular la billetera bancaria

No necesitas tarjeta para realizar este tipo de transacción.

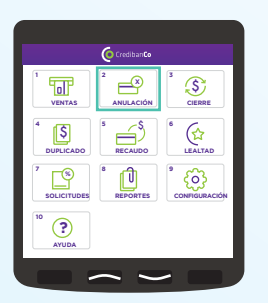

Selecciona la opción Anulación (tecla 2) en la pantalla principal

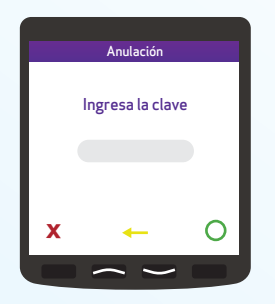

Ingresa la clave de tu datáfono

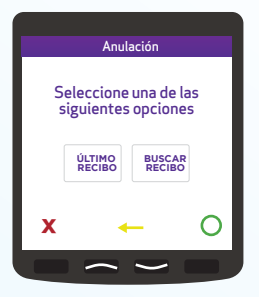

Selecciona último recibo si fue la ultima transacción que realizaste o buscar recibo para ingresar el numero correspondiente de la factura

| ₿    |   |  |
|------|---|--|
|      |   |  |
| :::: | - |  |

### 5.1.1 ÚLTIMO RECIBO

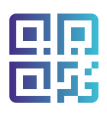

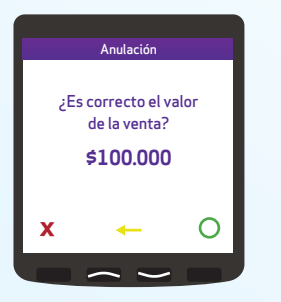

En la pantalla del datáfono encontrarás el valor de la ultima transacción, confirma si el valor es correcto con la tecla verde

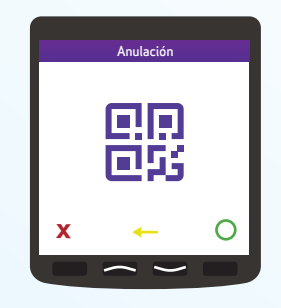

El datáfono generará un nuevo código QR, pídele a tu cliente que lo escanee para realizar la anulación.

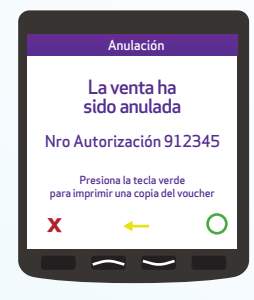

La venta ha sido anulada exitosamente

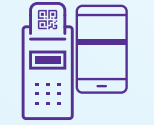

### **5.1.2 BUSCAR RECIBO**

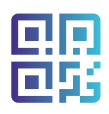

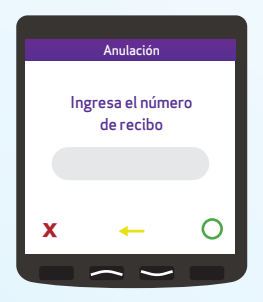

Ingresa el número del recibo de la compra que deseas anular

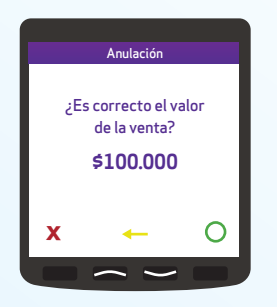

En la pantalla del datáfono encontrarás el valor de la última transacción, confirma si el valor es correcto con la tecla verde

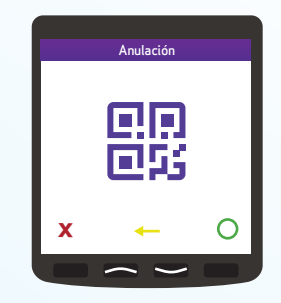

El datáfono generará un nuevo código QR, pídele a tu cliente que lo escanee para realizar la anulación.

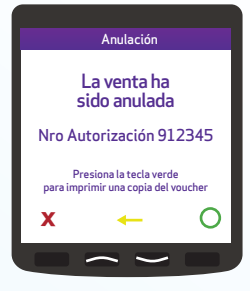

La venta ha sido anulada exitosamente

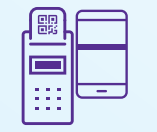

### 5.2 ESTADO DE CÓDIGO QR

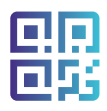

Si tu datáfono no te dio respuesta de la compra con QR, en la opción de consulta de QR podrás visualizar la respuesta de esta transacción.

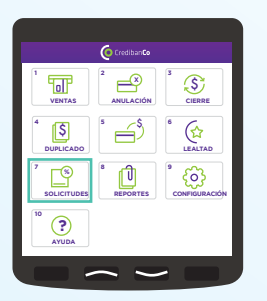

Selecciona la opción Solicitudes o la tecla 7

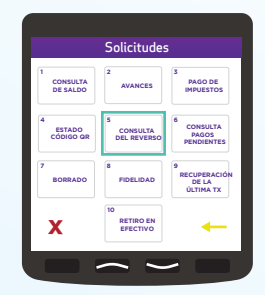

Presiona la tecla 5 para conocer el estado del código QR

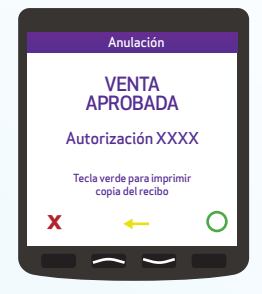

Tu datáfono te indicará el estado del código QR para que puedas realizar tus ventas por este medio

| L<br>B<br>L |  |
|-------------|--|
|             |  |
|             |  |

### 5.2 ¿CÓMO HACER UNA TRANSACCIÓN CON BILLETERAS BANCARIAS?

#### Usando desde un celular la billetera bancaria

\*\*\*\*

No necesitas tarjeta para realizar este tipo de transacción.

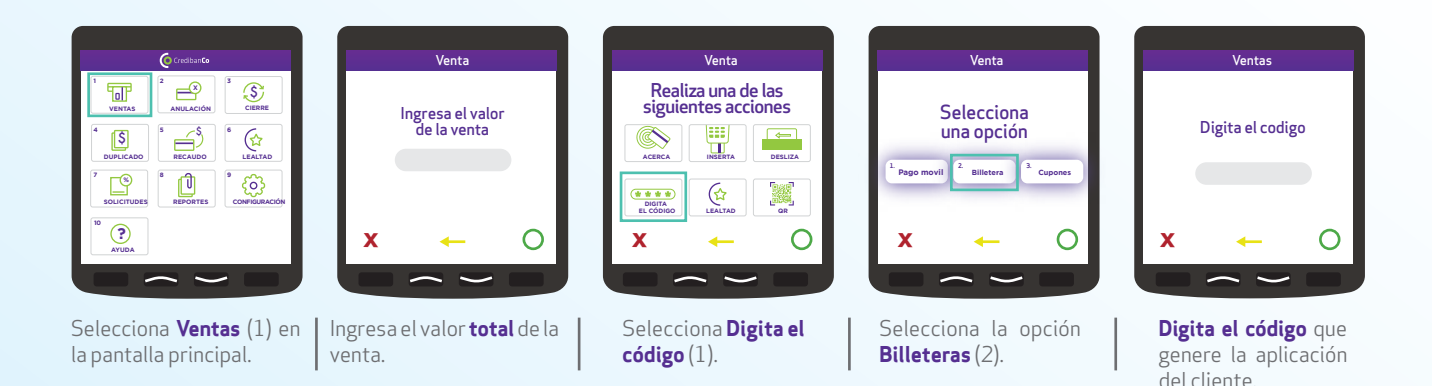

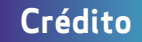

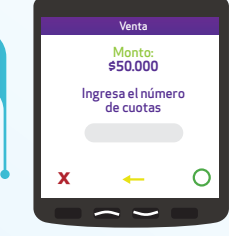

Selecciona el **número** de cuotas.

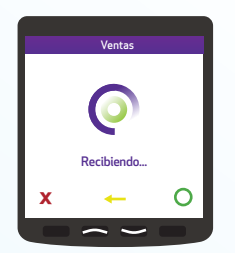

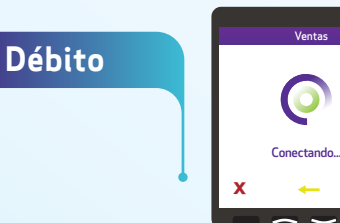

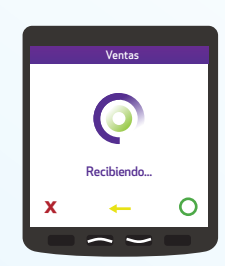

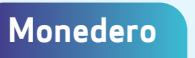

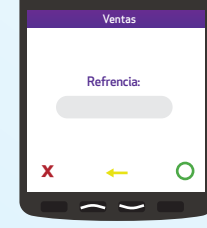

Digita la **referencia** de tu cliente.

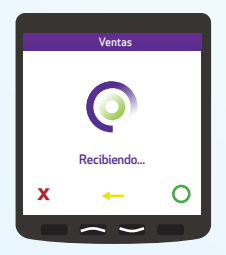

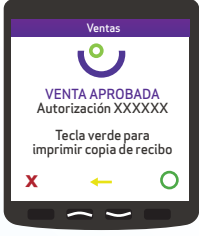

Pregunta a tu cliente si requiere copia del voucher de compra.

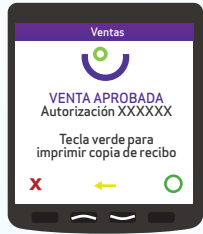

Pregunta a tu cliente si requiere copia del voucher de compra.

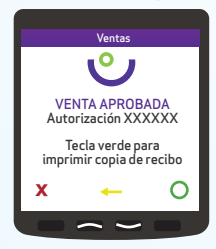

Pregunta a tu cliente si requiere **copia** del voucher de compra.

### 7. ¿CÓMO HACER UNA TRANSACCIÓN CON DCC?

Tus clientes extranjeros podrán pagar en su moneda local

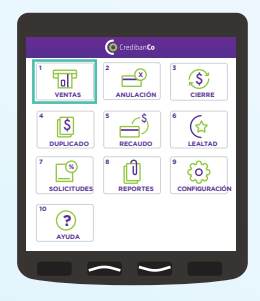

Selecciona **Ventas** (1) en la pantalla principal.

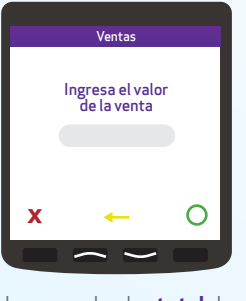

Ingresa el valor **total** de la venta, digita el valor del **IVA** e **IAC** si aplica.

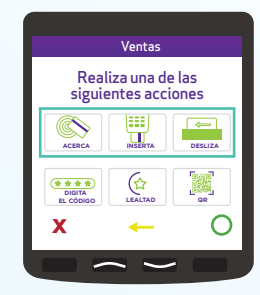

Selecciona el **tipo de pago** que prefiera tu cliente y el **tipo de cuenta**.

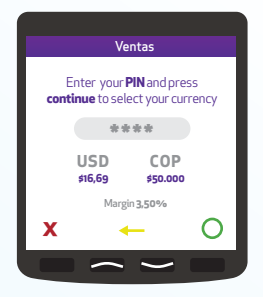

Selecciona el **tipo de moneda** en la que desea pagar tu cliente.

#### **9. LEALTAD** Acumulación con tarjeta

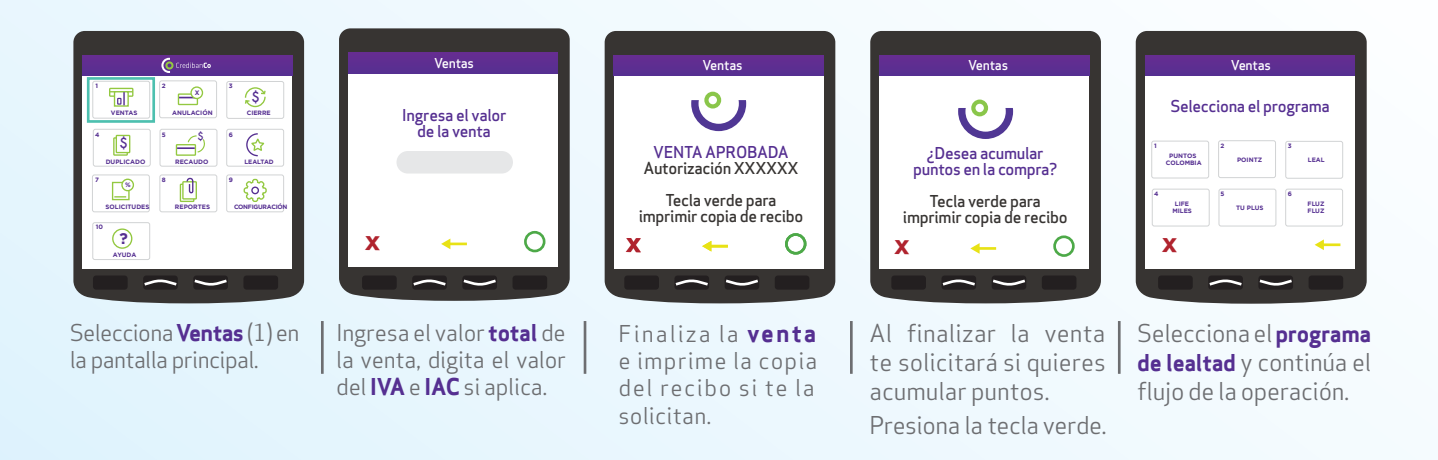

#### **9.2 LEALTAD** Acumulación en efectivo

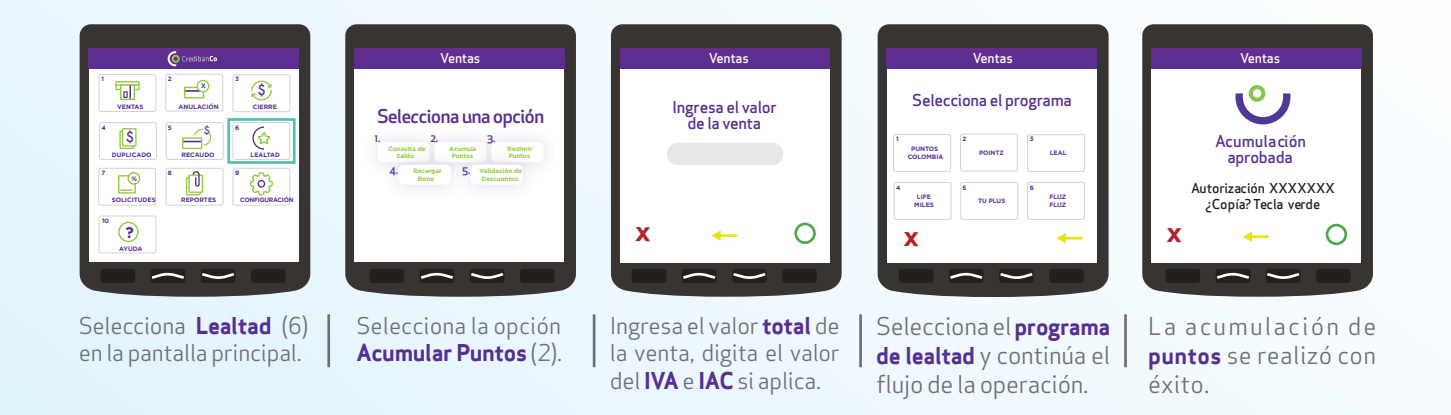

#### **9.3 LEALTAD** Redención opción venta

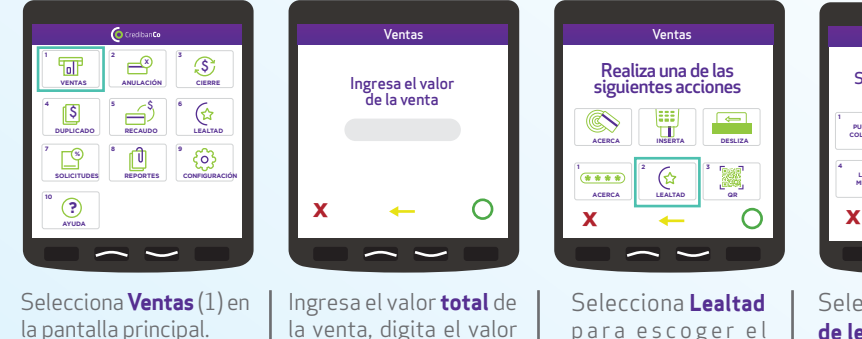

del **IVA** e **IAC** si aplica.

para escoger el programa preferido de tu cliente.

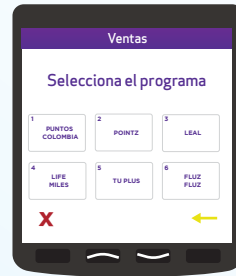

Selecciona el programa **de lealtad** y continúa el flujo de la operación.

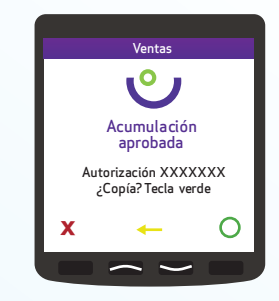

La redención de **puntos** se realizó con éxito.

#### **9.4 LEALTAD** Redención opción lealtad

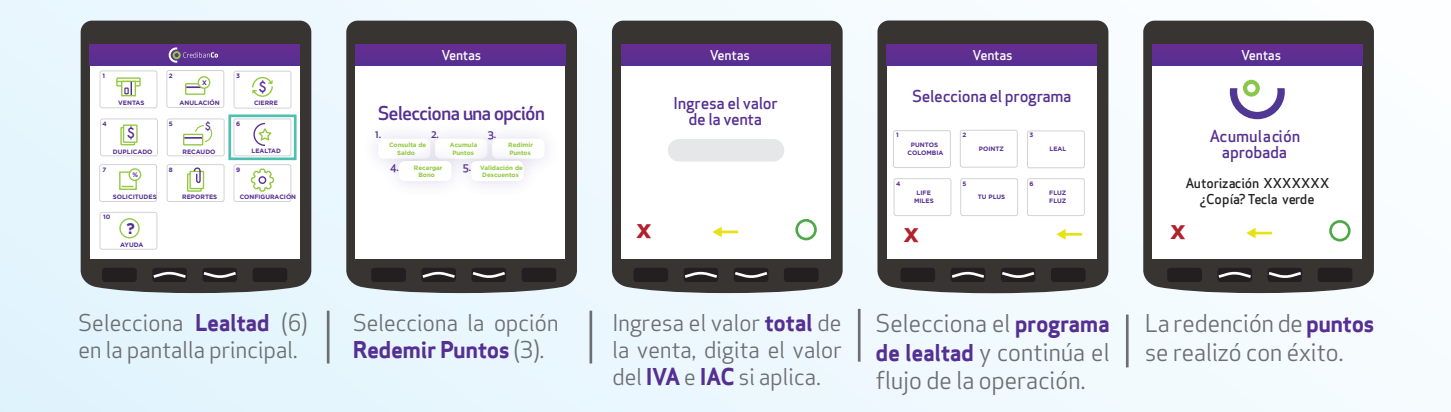

#### 9.5 LEALTAD Consulta

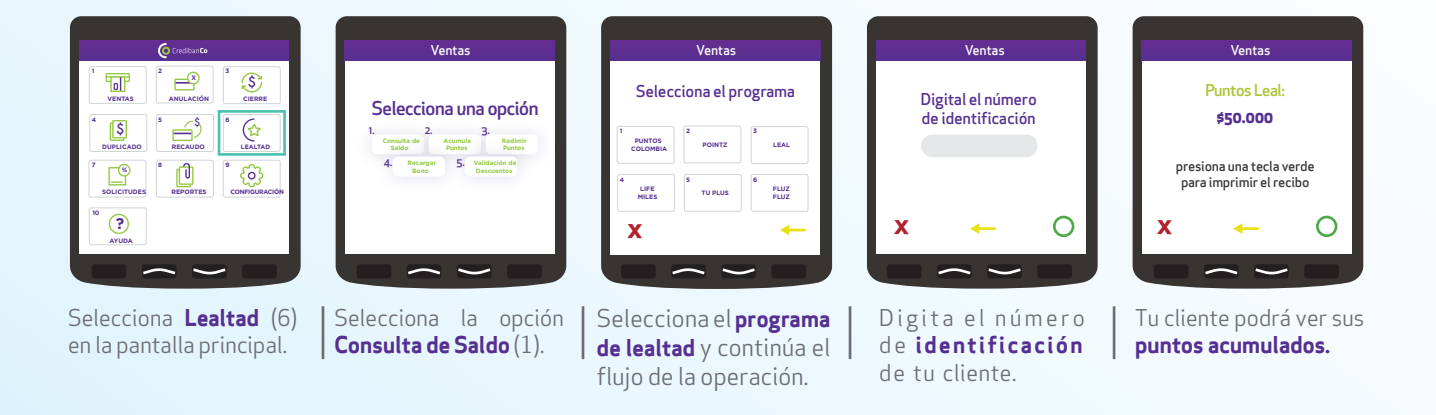

### 10. ¿CÓMO CONSULTAR EL SALDO DESDE EL DATÁFONO?

Brinda a tus clientes una nueva funcionalidad

#### Tus clientes podrán ver el saldo disponible en sus tarjetas.

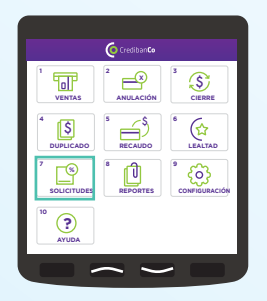

Selecciona **solicitudes**(7) en la pantalla principal.

| 1<br>CONSULTA<br>DE SALDO | 2<br>AVANCES                 | 3<br>PAGO DE<br>IMPUESTOS               |
|---------------------------|------------------------------|-----------------------------------------|
| 4<br>ESTADO<br>CÓDIGO GR  | 5<br>CONSULTA<br>DEL REVERSO | 6<br>PAGOS<br>PENDIENTES                |
| 7<br>BORRADO              | 8<br>FIDELIDAD               | 9<br>RECUPERACIÓN<br>DE LA<br>ÚLTIMA TX |
| x                         | 10<br>RETIRO EN<br>EFECTIVO  | -                                       |

Selecciona la opción **Consulta de Saldo** (1)

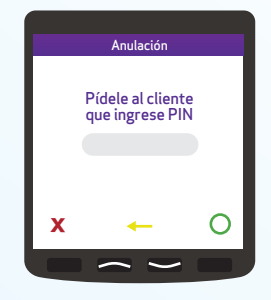

Pide a tu cliente digitar **el PIN** si es **tarjeta débito** y los **últimos 4 números** de la tarjeta si es de **crédito.** 

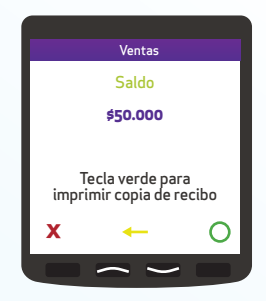

Tu cliente podrá ver en el datáfono su **saldo** disponible.

### **11. ¿CÓMO HACER UNA ANULACIÓN?** De transacciones aprobadas

Transacciones realizadas con tarjeta débito o crédito.

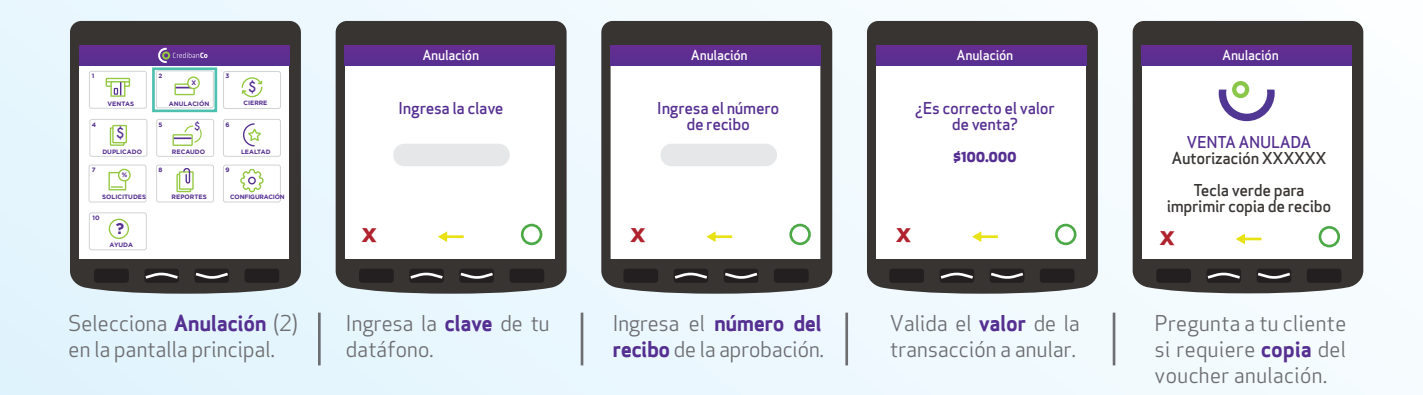

\* Si tienes dudas puedes consultar el video tutorial que tenemos en nuestro canal de Youtube.

### 12. ¿CÓMO REALIZAR UN CIERRE DE TRANSACCIONES?

Cierre del día

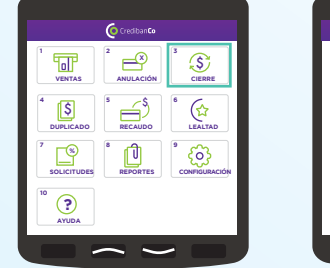

Selecciona **Cierre** (3) en la pantalla principal.

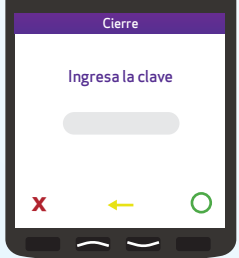

Ingresa la clave de tu datáfono.

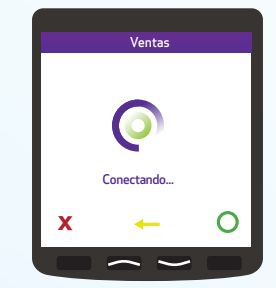

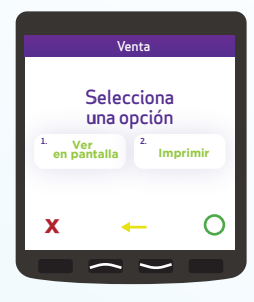

Escoge la modalidad para **visualizar** tu cierre.

\* Si tienes dudas puedes consultar el **video tutorial** que tenemos en nuestro canal de Youtube.

### 12.1 OPCIONES PARA REALIZA EL CIERRE DE MIS TRANSACCIONES

#### Cierre del día

Consolida y revisa todas las transacciones aprobadas en tu datáfono.

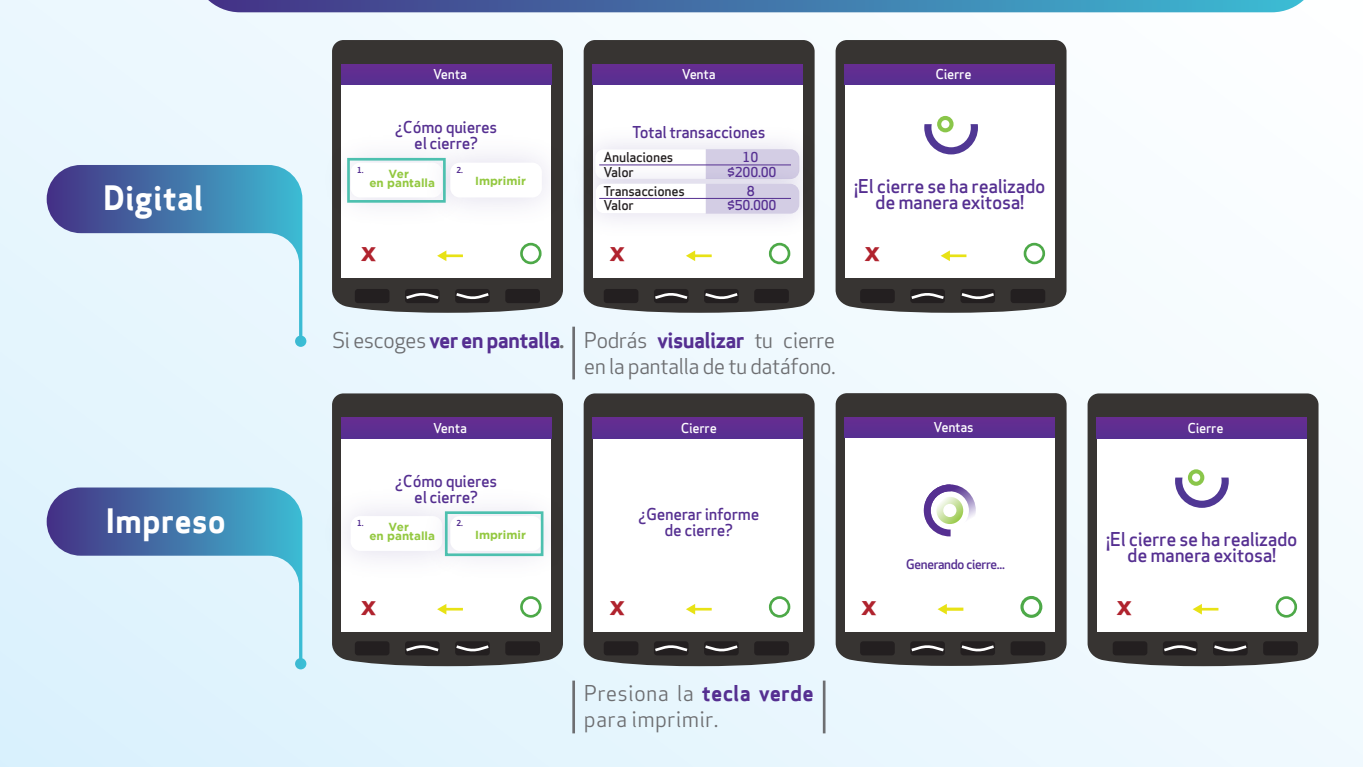

### 14. PAGOS DIVIDIDOS CON PROPINA

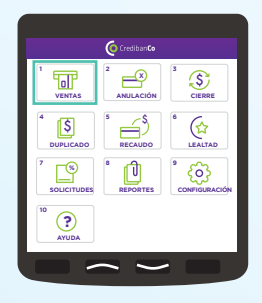

Selecciona **Ventas** (1) en la pantalla principal.

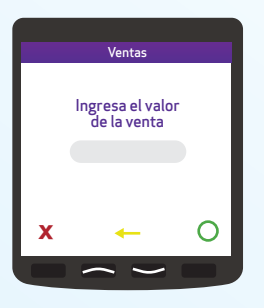

Ingresa el valor **total** de la venta, digita el valor del **IVA** e **IAC** si aplica.

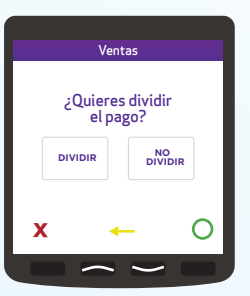

Selecciona si el cliente quiere o no dividir la cuenta

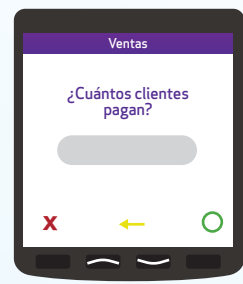

Selecciona el **número de clientes** que van a pagar la cuenta.

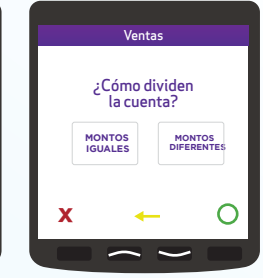

Selecciona el **número de clientes** que van a pagar la cuenta.

### **14. PAGOS DIVIDIDOS CON PROPINA**

Según parametrizaciones del comercio

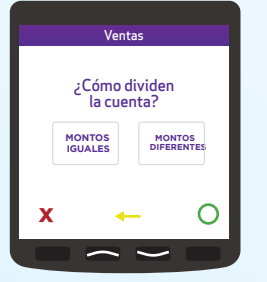

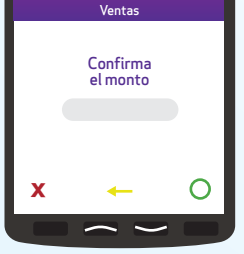

Selecciona entre las dos opciones que aparecen, montos iguales o montos diferentes

Luego te aparecerá la casilla confirma el monto para que ingreses el valor

|                | Ventas                 |               |
|----------------|------------------------|---------------|
| Elige<br>de    | el porcen<br>la propin | itaje<br>a    |
| 15%<br>\$5.000 | 10%<br>\$2.000         | 8%<br>\$1.000 |
| 5%<br>\$500    | SIN<br>PROPINA         | OTRO          |
| x              | -                      | 0             |

Selecciona entre las opciones de porcentaje, entre ellas está sin propina u otro

|   | Venta            | as                  |
|---|------------------|---------------------|
|   | Selecc           | iona                |
|   | 1.<br>PORCENTAJE | 2.<br>VALOR<br>FIJO |
| x | -                | 0                   |
|   |                  |                     |

Selecciona entre porcentaje o valor fijo.

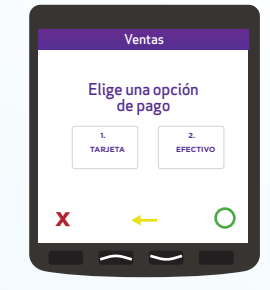

Luego, te aparecerá el medio de pago, confirmas con el botón verde y listo.

## PLANES Y FACTURACIÓN VALOR SAR UNITARIO: \$38.000

TRANSACCIONES MÍNIMAS: 55

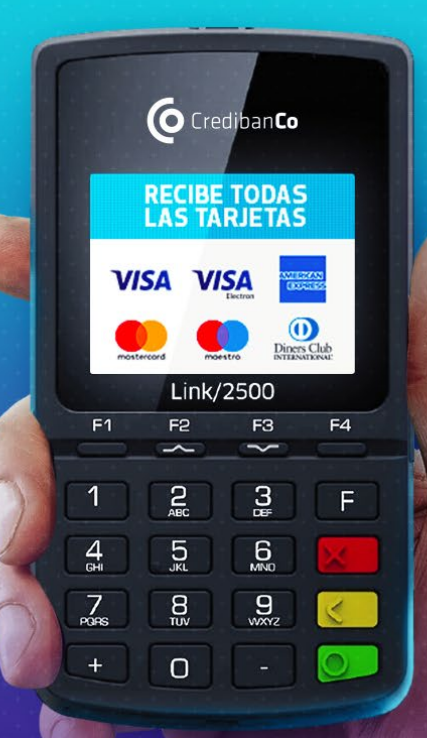

## Escanea el código QR

### **Planes y facturación:** Dónde puedes pagar tu servicio *CredibanCo*

\*Recuerda que los valores de los planes son adicionales a los cobrados por el banco dónde tienes tu cuenta de adquirencia.

#### Bancos aliados

Acércate a **las oficinas** de nuestros bancos aliados: Davivienda, Bancolombia, Banco de Bogotá y Banco Caja Social y paga por ventanilla.

También puedes pagar por débito automático

#### Consignación

Realiza una consignación en Davivienda. Convenio **CREDIBANCO Código:** 1197805. En el campo de **Referencia** escribe el **NIT de tu comercio** sin digito de verificación.

#### Visibilidad

2.

Aprovecha las zonas de mayor visibilidad en tu comercio para informar a tus clientes este beneficio: puertas, vitrinas, mesas y mostradores.

Pegar Limpia las superficies y déjalas secar para poder pegar los elementos de señalización que son adhesivos. **Comencemos a vender:** ¡Cuéntale a todos que ya puedes recibir pagos electrónicos!

Te enviamos unas piezas de señalización para que tus clientes se enteren del nuevo beneficio que tienes para ellos.

**Despegar** dosamente las piezas de

Despega o desdobla cuidadosamente las piezas de señalización y ubícalas en donde más te guste.

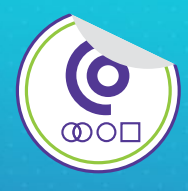

#### **1. Sticker de usabilidad** Jbícalo en tu datáfono, en la parte superior.

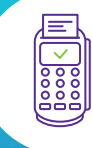

#### paga aquí con O O O

#### **2. Saltarín** Estará siempre visible en tu caja registradora.

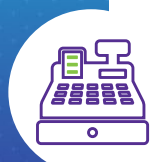

### **Comencemos a vender:** Ejemplos de ubicación de señalización.

Encuentra aquí una descripción de las piezas que te entregamos y cómo puedes ubicarlas en tu negocio para maximizar su efectividad.

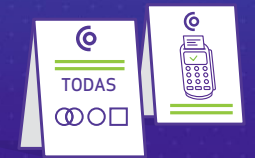

**3. Hablador** Utiliza las vitrinas para que tus clientes lo vean.

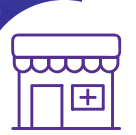

### PORTAL WEB TRANSACCIONAL

#### Sistema de información a comercios

Plataforma web que permite a los establecimientos afiliados a CredibanCo, realizar consultas transaccionales realizadas en sus puntos de venta, facilitando el proceso de conciliación diario.

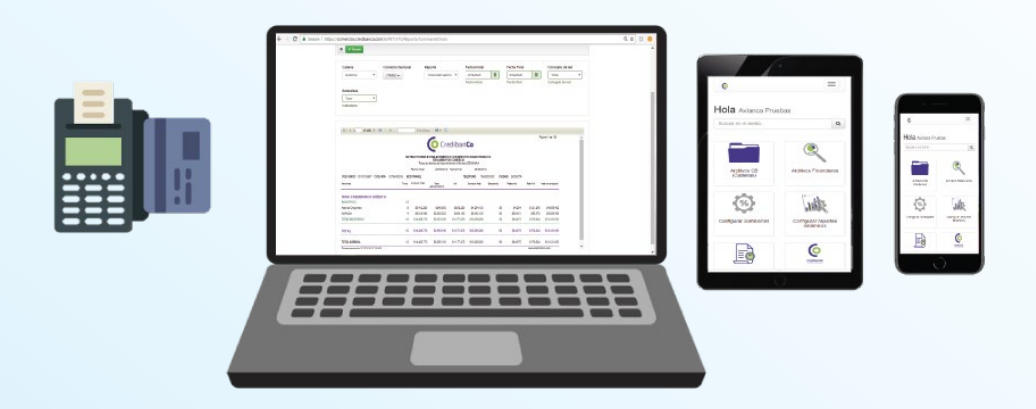

### **VERSIÓN 10**

Ingresar desde el Navegador Google Chrome

#### PANTALLA DE INICIO

| Acceuer                  |           |
|--------------------------|-----------|
| Usuario                  |           |
| Usuario                  |           |
| Contraseña<br>Contraseña |           |
| Cancelar                 | CONTINUAR |

#### \* BURBAN09999 (Cadena) 6 Últ. acceso: 06/08/2019 02:42 PM Inicio La contraseña expirará en 5 días. Hola Q Buscar en el menú 6 3 11th EC Dedbarde Archivos CB (Cadenas) Archivos Financieros Configurar Configurar reportes dinámicos Consultar comprobante de Mi Pago CredibanCo Generar Reportes Dinámicos Reportes de mis Consulta Firma Digital y Almacenamiento cadanas

#### MENÚ DE OPCIONES

### **VERSIÓN 10**

Ingresar desde el Navegador Google Chrome

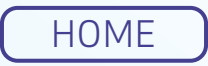

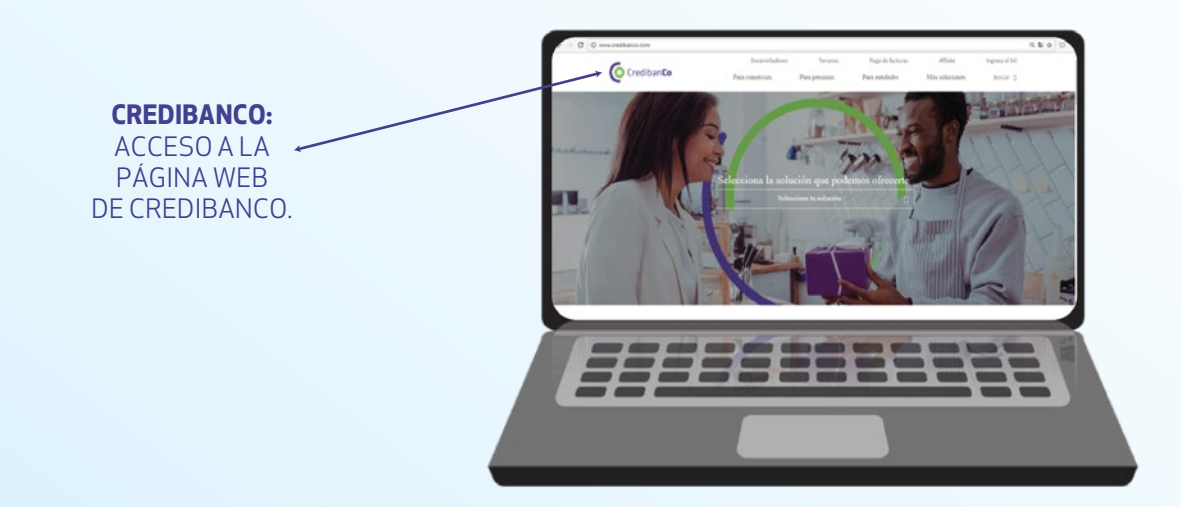

### **VERSIÓN 10**

Ingresar desde el Navegador Google Chrome

### PANTALLA DE INICIO

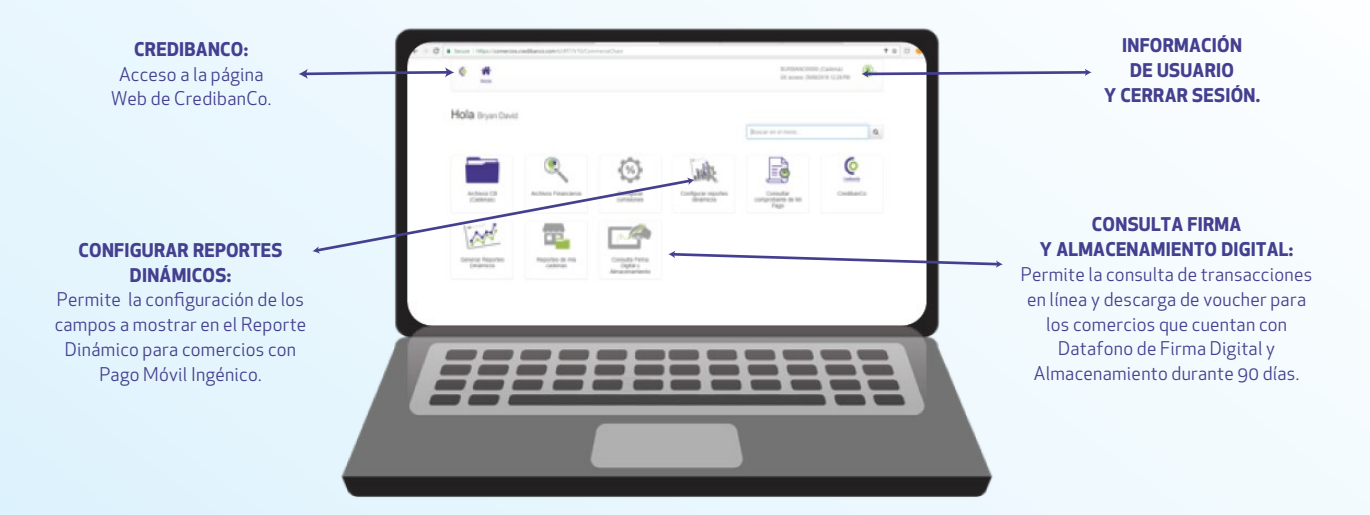

### **VERSIÓN 10**

Ingresar desde el Navegador Google Chrome

#### FIRMA Y ALMACENAMIENTO DIGITAL

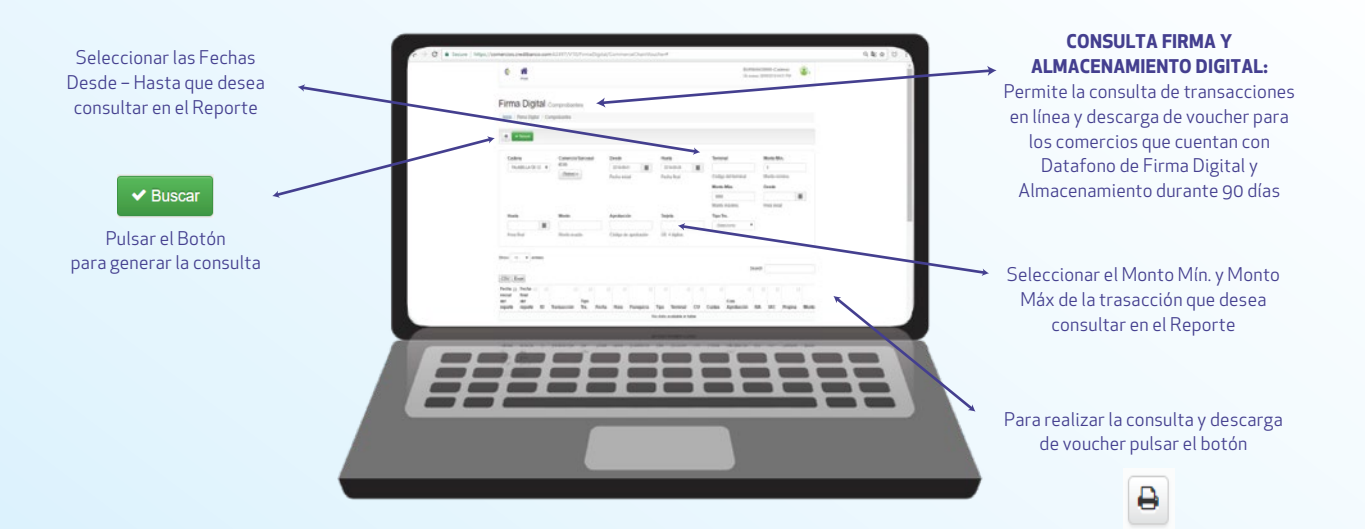

## CUIDADOS BÁSICOS DEL DATÁFONO:

### Tips de carga, seguridad y cuidado.

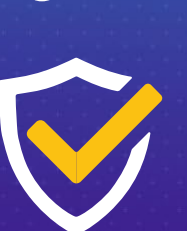

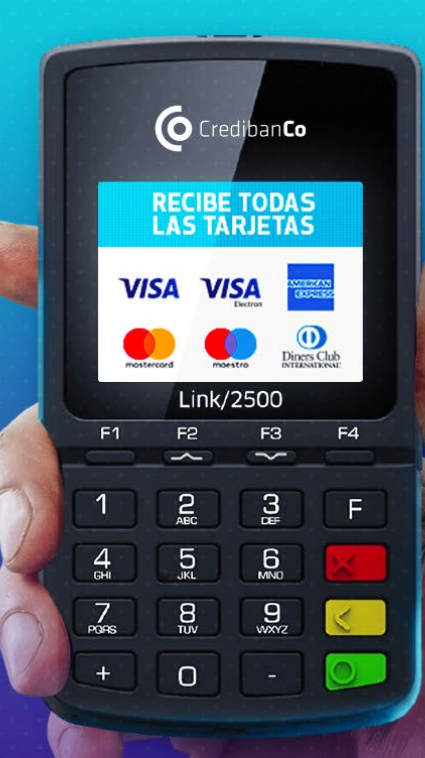

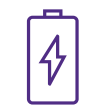

#### Carga tu dispositivo

Es indispensable que la primera carga del dispositivo se realice por máximo 4 horas, no exceder este tiempo para evitar dañar la batería.

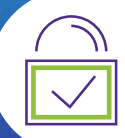

#### Por tu seguridad

No dejes el dispositivo con **desconocidos,** con personas que no sean de tu confianza. Si el dispositivo necesita mantenimiento o detectas algo extraño en su funcionamiento, **comunícate con nosotros. Evita** hacer reparaciones, abrirlo o con personas externas a CredibanCo.

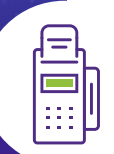

#### Cuida tu dispositivo

Asegúrate que el dispositivo no esté expuesto a **golpes fuertes, caídas o líquidos.** Para limpiar tu dispositivo, humedece levemente un algodón con alcohol etílico y pásalo **suavemente** por la superficie.

### ACEPTACIÓN DE TARJETAS

¿Quieres saber que tarjetas franquiciadas y privadas acepta tu datáfono?

**Comunícate con nuestro** call center en la linea: **3278690** y la línea nacional: **018000975806** 

En caso que tu datáfono no acepte alguna tarjeta franquiciada o privada debes comunicarte con el banco emisor del plástico.

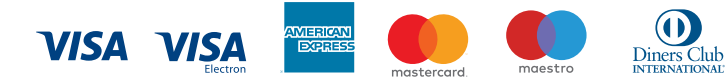

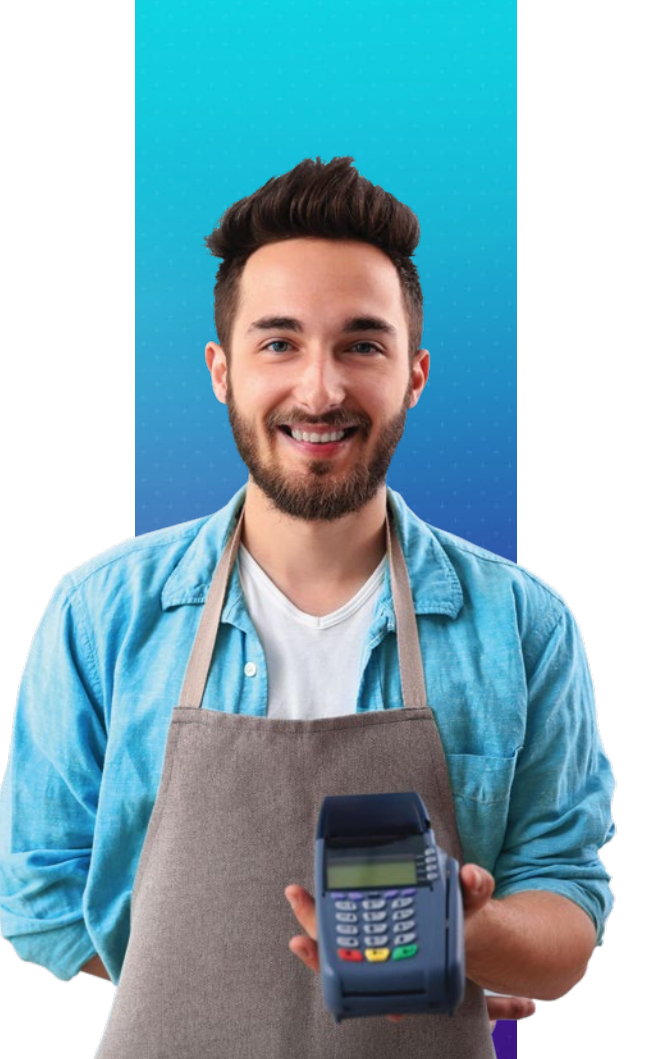

# O Crediban**Co**

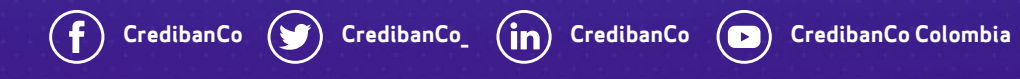

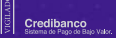